# Widget démo Itinérance v2

note intégration

Alliance-Réseaux Note Technique novembre 2017

Dernière mise à jour : 13/11/2017

# Le Widget Itinérance v2

Le Widget affiche un enchaînement de pages:

- Descriptif de l'itinéraire et des étapes / personnalisation
- Recherche des disponibilités et choix des hébergements pour chaque étape
- Choix des activités et services complémentaires proposés pour cet itinéraire
- Récapitulatif de la commande.

Une fois passées ces étapes, le client est redirigé sur un tunnel d'achat personnalisé comprenant 2 étapes:

- Saisie des informations de contact
- Paiement

*un exemple en ligne peut être consulté sur l'url suivante :* <u>http://widgets.montourenfrance.fr/v2/exemples/ecrins/demo-widget-vieux-chaillol.htm</u>

## Installation des Widgets

### Chargement des librairies

Les librairies comprennent :

- Le framework v2 itinérance
- Une librairie javascript spécifique au projet
- Une feuille de styles css spécifique au projet

Il est conseillé d'intégrer ces codes dans le <head> de la page.

```
<script type="text/javascript"
src="https://gadget.open-system.fr/widgets-libs/rel/noyau-2.0.min.js"></script>
<script src="https://gadget.open-system.fr/widgets/mtef/mtef/mtef.preprod.min.js"
type="text/javascript"></script>
<link href="https://gadget.open-system.fr/widgets/mtef/mtef/mtef.preprod.min.css"
type="text/css" rel="stylesheet"/>
```

## Intégration standard

L'intégration du widget itinérance en mode standard, permet de mettre en place le widget sur une page web avec un minimum de paramètres.

L'agencement de la page est entièrement géré par le widget.

Les paramètres

[codeitineraire] : spécifique pour chaque itinéraire. exemple : ITI-65682-GEOT-921156 [codepartenaire] : chaîne identifiant le partenaire. exemple : ecrins

1. Code Html

Les widgets seront générés directement **dans un seul div** que vous devez placer dans le corps de la page. Pour une intégration standard , copiez-collez simplement le code ci-dessous :

Ce code est à intégrer dans le corps la page html.

*Il est conseillé que le div englobant (*<div class="OsItinerance OsItPartner CssCustom">) puisse utiliser la largeur totale de la page.

2. Script de déclenchement du widget

```
<script type="text/javascript">
   window.eitiLayer = [{
     routeId: '[codeitineraire]',
     partner:'[codepartenaire]'
   }];
</script>
```

paramètre obligatoire:

• routeld: identifiant de l'itinéraire

les paramètres optionnels:

- langue : 'fr' (par défaut)
   Valeurs acceptées pour l'option "langue" : 'fr' : langue française
   'en' : langue anglaise
- **routePage** : url permettant d'indiquer au widget la page descriptive de l'itinéraire. par défaut, c'est la page sur laquelle est instancié le widget.
- fixedScrollContainer : container permettant d'activer
- partner :code de partenaire

Exemple d'intégration standard dans une page :

*un exemple en ligne peut être consulté sur l'url suivante :* <u>http://widgets.montourenfrance.fr/v2/exemples/ecrins/demo-widget-vieux-chaillol.htm</u>

### Intégration avancée

Un second mode d'intégration permet de séparer les différents éléments du widget, et les positionner dans des pages existantes.

On peut ainsi, intégrer les différents blocs du widget dans des pages existantes.

Un exemple peut être consulté sur l'url suivante:

http://widgets.montourenfrance.fr/v2/exemples/ecrins/demo-widget-vieux-chaillol-page-itiner aire.htm

cet exemple est composé de 2 pages:

- une première, qui présente l'itinéraire (descriptif 'statique' de l'itinéraire géré coté cms), et affiche un widget de démarrage permettant de rechercher les disponibilités de l'itinéraire et le démarrer la réservation.

=> <u>http://widgets.montourenfrance.fr/v2/exemples/ecrins/demo-widget-vieux-chaillol-page-itineraire.htm</u>

- une seconde, qui est une page technique, reprenant l'entête du site, le titre de l'itinéraire et qui affiche le widget de réservation de l'itinérance.

=> <u>http://widgets.montourenfrance.fr/v2/exemples/ecrins/demo-widget-vieux-chaillol-page-reservation.htm</u>

# 1. Page de présentation de l'itinéraire : instanciation du widget de démarrage

| 5       | DURÉ<br>j. / \$ | <sub>Е</sub><br>5 п. | À PARTIR DE<br><b>350 €*</b> |         |       |            |
|---------|-----------------|----------------------|------------------------------|---------|-------|------------|
| CHOISIS | SEZ UN          | E DATE               | DE DÉPA                      | RT      |       |            |
| <       | Novembre 2017   |                      |                              |         |       | >          |
| L       | М               | м                    | J                            | V       | S     | D          |
|         |                 |                      |                              |         | 4     |            |
|         |                 |                      |                              |         |       |            |
| 13      | 14              | 15                   |                              |         | 18    |            |
|         | 21              | 22                   |                              | 24      | 25    | 26         |
| 27      | 28              | 29                   | 30                           |         |       |            |
| ADULTES |                 | 2 💙 EN               |                              | FANTS   | 4     | , <b>~</b> |
| VOI     | R LES           | HÉBER                | GEMEN                        | TS DIS  | PONIE | LES        |
|         | P               | ersonna              | aliser le                    | es étap | es    |            |
|         | R               | evenir               | à mon i                      | oadbo   | ok    |            |

=> voir le code source de la page d'exemple :

http://widgets.montourenfrance.fr/v2/exemples/ecrins/demo-widget-vieux-chaillol-page-itineraire.htm

### a. Intégrer les librairies

<script type="text/javascript"
src="https://gadget.open-system.fr/widgets-libs/rel/noyau-2.0.min.js"></script>
<script src="https://gadget.open-system.fr/widgets/mtef/mtef.preprod.min.js"
type="text/javascript"></script>
<link href="https://gadget.open-system.fr/widgets/mtef/mtef.preprod.min.css"
type="text/css" rel="stylesheet"/>

### b. Code Html

Les div suivants sont nécessaires pour l'intégration du moteur sur une page :

Ce code est à intégrer dans le corps la page html. il devra être intégré dans une colonne de la page.

c. Script de déclenchement du widget

remarques sur les paramètres:

- routeld : identifiant de l'itinéraire
- partner : identifiant du partenaire (pour les tests, laisser ce paramètre avec 'ecrins')
- page : /!\ important mettre 'RoutePage'
- routePage : /!\ important , url absolue de la page de présentation de l'itinéraire
- **processPage :** /!\ **important**, url absolue de la page 'technique' de réservation de l'itinéraire
- **urlApiSession :** pour les tests, laisser ce paramètre avec 'https://e-iti-session.open-system.fr/preprod/v2'

2. Page 'technique' de réservation de l'itinéraire : instanciation du widget d'itinérance

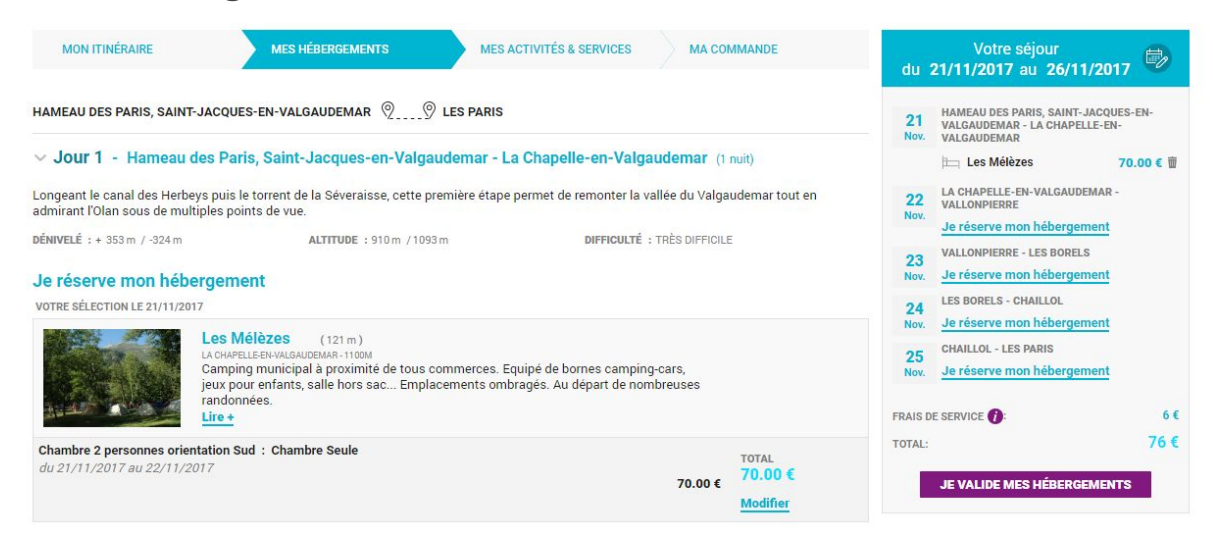

#### => voir le code source de la page d'exemple :

http://widgets.montourenfrance.fr/v2/exemples/ecrins/demo-widget-vieux-chaillol-page-reservation.htm

### a. Intégrer les librairies

```
<script type="text/javascript"
src="https://gadget.open-system.fr/widgets-libs/rel/noyau-2.0.min.js"></script>
<script src="https://gadget.open-system.fr/widgets/mtef/mtef/mtef.preprod.min.js"
type="text/javascript"></script>
<link href="https://gadget.open-system.fr/widgets/mtef/mtef/mtef.preprod.min.css"
type="text/css" rel="stylesheet"/>
```

### b. <u>Code Html</u>

Les div suivants sont nécessaires pour l'intégration du moteur sur une page :

*Il est conseillé que le div englobant (*<div class="OsItinerance OsItPartner CssCustom">) puisse utiliser la largeur totale de la page.

c. Script de déclenchement du widget

remarques sur les paramètres:

- routeld : identifiant de l'itinéraire
- partner : identifiant du partenaire (pour les tests, laisser ce paramètre avec 'ecrins')
- withRouteCanvas : permet de désactiver l'affichage du descriptif de l'itinéraire par le widget.
- routePage : /!\ important , url absolue de la page de présentation de l'itinéraire
- **processPage :** /!\ **important**, url absolue de la page 'technique' de réservation de l'itinéraire
- **urlApiSession :** pour les tests, laisser ce paramètre avec 'https://e-iti-session.open-system.fr/preprod/v2'